| • HELSE BERCEN<br>Haukeland universitetssjukehus |                                   | emmeprøvetaking                   |                          |  |  |
|--------------------------------------------------|-----------------------------------|-----------------------------------|--------------------------|--|--|
| ,                                                | Prosedyre                         |                                   | Dok.ID: D69333           |  |  |
| Organisatorisk plassering:                       | []                                |                                   | Versjon: 2.00/05.10.2023 |  |  |
| Kategori: Kliniske støttefu                      | nksjoner/Laboratorieundersøkelser |                                   | Gyldig til: 05.10.2025   |  |  |
| Dok. eier: Johanne Lind Aa                       | asen                              | Dok. ansvarlig: Kristin Haagensen |                          |  |  |

### Formål

Beskrive rutiner for tjenesten Hjemmeprøvetaking som Laboratorieklinikken og Laboratoriet ved Betanien sykehus samarbeider om.

### Målgruppe

Medarbeidere som utfører tjenesten Hjemmeprøvetaking.

#### Forankring

Laboratorieklinikken og Laboratoriet Betanien sykehus.

#### Innhold

| Tjen  | nesten hjemmeprøvetaking                                                   | 1                                                                                                    |
|-------|----------------------------------------------------------------------------|----------------------------------------------------------------------------------------------------|
| Ans   | var                                                                        | 2                                                                                                    |
| Rek   | virering av hjemmeprøvetaking                                              | 2                                                                                                    |
| Adn   | ninistrasjon av hjemmeprøvetaking                                          | 3                                                                                                    |
| .1    | Hente frem rekvirerte hjemmeprøvetakinger                                  | 3                                                                                                    |
| .2    | Finne nødvendige tilleggsopplysninger                                      | 5                                                                                                    |
| .3    | Avtale prøvetaking                                                         | 5                                                                                                    |
| .4    | Utskrift av etiketter                                                      | 5                                                                                                    |
| .5    | Hjemmeprøvetaking som ikke blir utført eller utsatt                        | 6                                                                                                    |
| ndrin | ger i denne versjonen                                                      | 6                                                                                                    |
| efera | inser                                                                      | 6                                                                                                    |
|       | Tjer<br>Ans<br>Rek<br>Adn<br>.1<br>.2<br>.3<br>.4<br>.5<br>indrin<br>efera | Tjenesten hjemmeprøvetaking<br>Ansvar<br>Rekvirering av hjemmeprøvetaking<br>Administrasjon av hjemmeprøvetaking<br>1 Hente frem rekvirerte hjemmeprøvetakinger<br>2 Finne nødvendige tilleggsopplysninger<br>3 Avtale prøvetaking<br>4 Utskrift av etiketter<br>5 Hjemmeprøvetaking som ikke blir utført eller utsatt<br>9 Hjemmeprøvetaking som ikke blir utført eller utsatt |

## 1. Tjenesten hjemmeprøvetaking

Hjemmeprøvetaking er en tjeneste som tilbys de aller sykeste hjemmeboende i Bergen kommune som vanskelig kan forflyttes fra hjemmet for å ta blodprøver hos fastlege. Tjenesten gjelder ikke for pasienter boende på institusjon.

Tjenesten kan bestilles av fastleger i Bergen som samarbeider med Laboratorieklinikken. Prøvetaking utføres på dagtid virkedager, og normalt blir prøvetakingen utført uka etter bestillingen er mottatt. Dette for å administrere/samle flere prøvetakinger i samme område på samme dag.

Pårørende, assistent, eller fastlege må være tilstede under prøvetakinga, og fastlege er ansvarlig for å informere den som skal være tilstede under blodprøvetakingen om at det er bestilt blodprøvetaking hjemme.

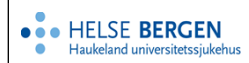

## 2. Ansvar

Hjemmeprøvetaking er en tjeneste som Laboratorieklinikken og Laboratoriet ved Betanien sykehus samarbeider om.

Laboratoriet ved Betanien sykehus er ansvarlig for å ta imot bestillinger, avtale prøvetakingstidspunkt, utføre blodprøvetaking og prøvebehandling. Analyseresultatene rapporteres elektronisk fra Laboratoriet Betanien sykehus og/eller Laboratorieklinikken.

# 3. Rekvirering av hjemmeprøvetaking

Det er kun mulig å bestille hjemmeprøvetaking via Helse Bergen sin elektroniske tjenestekatalog i Interactor\*.

\*Interactor, elektronisk rekvireringsprogram for laboratorieprøver. Brukes av primærhelsetjeneste.

#### Hjemmeprøvetaking bestilles på følgende måte i Interactor:

- Velg analyser som ønskes og Hjemmeprøvetaking
- 🖯 🍃 Hjemmeprøvetaking (Bergen kommune)

🗹 🛑 Hjemmeprøvetaking

 3 obligatoriske tilleggsspørsmål må besvares, dialogbokser for obligatorisk informasjon åpnes automatisk:

Tilleggsopplysninger 3 obligatoriske tilleggsspørsmål må besvares.

Blodprøvetaking i hjemmet ( Bergen kommune)

O Normalt vil prøvetaking bli utført uken etter bestilling er sendt, minimum 5 virkedager. Velg informasjonsknappen for utfyllende opplysninger om tilbudet.

- 1 \* Pasientens bydel: Adresse må oppgis
- Pasientens bydel 
  Arna

  Asane

  Bergenhus

  Ytrebygda

  Fyllingsdalen

  Laksevåg

  Arstad

  Fana

  \* Gateadresse, oppgang, etg.
- Indikasjon for hjemmeprøvetaking
   Kan ikke forflyttes fra hjemmet
   Annet
- 3 \*Hvem er tilstede ved prøvetakingen: Telefonnummer må oppgis. Også navn dersom pårørende velges.

\*Indikasjon for hjemmeprøvetaking:

Ved valg «Annet» må indikasjon

spesifiseres.

| Hvem er tilstede ved prøvetakingen | Pårørende                     |  |
|------------------------------------|-------------------------------|--|
|                                    | Fastlege                      |  |
|                                    | <ul> <li>Assistent</li> </ul> |  |
|                                    | <ul> <li>Annet</li> </ul>     |  |
| * Telefonnummer                    |                               |  |
| \star Navn på pårørende            |                               |  |
|                                    |                               |  |
|                                    |                               |  |

2

## 4. Administrasjon av hjemmeprøvetaking

Bestilling av hjemmeprøvetaking overføres fra Interactor til Unilab700 og håndteres videre herfra.

### 4.1 Hente frem rekvirerte hjemmeprøvetakinger

Den elektroniske bestillingen hentes frem ved å ta ut **produksjonsliste (ctrl-J)**. Både bydel (analysekode: de ulike bydelene) og hjemmeprøvetaking (analysekode PRØVHJEM) er definert som analyser i Unilab700 og man kan derfor velge å finne bestillingen etter hva som er hensiktsmessig:

- Resultater: velg Inaktive rekvisisjoner
- I tidsrommet fra: skriv inn aktuelt tidsrom (tidsrom for sendt bestilling)
- Inkludere analyse/profil: velg analyser
- Skriv inn aktuell analyse i søkefeltet:
  - a. Aktuell bydel, f.eks «ÅSANE» (rekvirerte hjemmeprøvetakinger for kun aktuell bydel)
  - b. «PRØVHJEM» (alle rekvirerte hjemmeprøvetakinger uansett bydel)
- Dato type: velg Registration
- Sorter etter: velg Registration
- Velg: utvalg

| Profil                                |                      |            | ~            | prio                       | alle         |
|---------------------------------------|----------------------|------------|--------------|----------------------------|--------------|
| laboratorier                          | BET                  |            | $\checkmark$ | dato type                  | Registration |
| seksjoner                             | alle                 |            | $\checkmark$ | sorter etter               | Registration |
| resultater                            | (Inaktive rekvisisjo | oner       | $\checkmark$ | ekskludere analyse / profi | analyser     |
| I tidsrommet fra                      | 16.08.2021           | til 23.08. | 2021         |                            | Q            |
| klokkeslett fra                       | 00:00                | til 23:59  |              |                            |              |
| nkludere analyse /profil              | analyser             |            | $\checkmark$ |                            | L            |
|                                       |                      | Q ÅSANE    |              | vise alle analyser         |              |
|                                       |                      |            |              | tilknyttet arbeidsliste    | irrelevant   |
|                                       |                      |            |              | løpenr                     | nei          |
| inkludere rekvirent                   | alle rekvirenter     |            | ~            |                            |              |
| · · · · · · · · · · · · · · · · · · · |                      |            | ,            |                            |              |
| <ul> <li>Velg. t</li> </ul>           | .eks PDF Str         | ream - Or  | (            |                            |              |

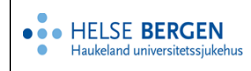

## PDF-visning av produksjonsliste pr.bydel:

| • HELSE BER<br>Haukeland Universitets<br>Betanien | GEN<br>sjukehus<br>sjukehus<br>sjukehus<br>sjukehus<br>sjukehus<br>sjukehus<br>ski<br>ski<br>ski<br>ski<br>ski<br>ski<br>ski<br>ski<br>ski<br>sk | evet:<br>Iltater:<br>analyse profil:<br>k. analyse profil:<br>tegrad:<br>virenter:<br>omet:<br>ke: | 23.08.2021.08:52<br>Inaktive Rekvisisjoner<br>ÅSANE<br>alle<br>alle rekvirenter<br>16.08.2021 - 23.08.2021<br>00:00 - 23:59 | side 1 av 1<br>arbeidsplass:<br>antall: 1 |
|---------------------------------------------------|----------------------------------------------------------------------------------------------------|----------------------------------------------------------------------------------------------------|----------------------------------------------------------------------------------------------------|-------------------------------------------|
| DANSER, Line (Testpasient)<br>131169 00216        | К                                                                                                    | Prøvedato:                                                                                         | Reg.dato: 23.08.2021 08:16                                                                                                  | APNESTBEEDIT7290 2266                     |
| <b>Prøvetaking</b><br>23.08.2021 08:16            | ÅSANE                                                                                                    |                                                                                                    |                                                                                                    |                                           |

## PDF-visning av produksjonsliste alle bydeler:

| • HELSE BERGEN<br>Haukeland Universitetssjukehus<br>Betanien | Skrevet:<br>resultater:<br>inkl. analyse profil:<br>eksk. analyse profil<br>Hastegrad:<br>Rekvirenter:<br>tidsromet:<br>klokke: | 23.08.2021.08:50<br>Inaktive Rekvisisjoner<br>PRØVHJEM<br>alle<br>alle rekvirenter<br>16.08.2021 - 23.08.2021<br>00:00 - 23:59 |
|--------------------------------------------------------------|----------------------------------------------------------------------------------------------------|----------------------------------------------------------------------------------------------------|
| DANSER, Line (Testpasient)<br>131169 00216                   | K Prøvedato:                                                                                                    | Reg.dato: 23.08.2021 08:15 APNESTBEEDIT7290 2265                                                                               |

| DANSER, Line (Testpasient)             | ĸ | Prøvedato: | Reg.dato: 23.08.2021 08:15 APNESTBEEDIT 290 2265 |  |
|----------------------------------------|---|------------|--------------------------------------------------|--|
| 131169 00216                           |   |            |                                                  |  |
| <b>Prøvetaking</b><br>23.08.2021 08:15 |   |            |                                                  |  |
| DANSER, Line (Testpasient)             | к | Prøvedato: | Reg.dato: 23.08.2021 08:16 APNESTBEEDIT7290 2266 |  |
| 131169 00216                           |   |            |                                                  |  |
| <b>Prøvetaking</b><br>23.08.2021 08:16 |   |            |                                                  |  |

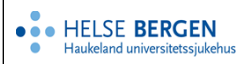

#### 4.2 Finne nødvendige tilleggsopplysninger

Tilleggsopplysninger som adresse til pasient og telefonnummer til den som prøvetaking skal avtales med, vises i **klinisk opplysning** i dialogen *Aktivere rekvirering* (ctrl-S):

- Skriv inn aktuelt rekvisisjonsnummer, se klinisk opplysning
- Velg avslutt uten å lagre (ctrl-2) etter at tilleggsopplysninger er funnet slik at ikke analysene blir signet inn!

| Systemadmin. 👻                       | Rekvirering 👻                        | Rapportering | ▼ Faste Da     | ata 🔻        | Statistik     | ker 👻 Va      | alidering | <b>▼</b> 0 | nline admin. 🕶                                                                                                    | Scan              | ning ,   | Quality C |
|--------------------------------------|--------------------------------------|--------------|----------------|--------------|---------------|---------------|-----------|------------|----------------------------------------------------------------------------------------------------|-------------------|----------|-----------|
| Unil                                 | b                                    |              |                |              |               |               |           | (CTF       | RL-3) Aktiver                                                                                                    | og sekund         | dæretik  | etter     |
| Rekv.nr inaktiv                      |                                      | fødselsr     | r              | E            | Eksternt ref. | nr            | Konven    | itionspas  | ;                                                                                                    | rekvirent         |          | AI s      |
| 27544953                             |                                      | Q 12057      | 900499 Q       | K) f         | f62749e7-f    | f7c-4d2a-81   | -         |            | <b>v</b>                                                                                                    | INFODO            | 465      | Q         |
| prøvetakingsdato                     | •                                    | etterna      | 'n             | f            | fornavn       |               | Dokum     | ent        |                                                                                                    | Infodoc -         | Testrek  | virent    |
| 12.08.2021                           |                                      | Telokk       |                |              | Gry 140       |               | -         |            | <ul> <li>Image: A start of the start of the start of</li></ul> | v/IT - gru<br>LKB | uppe LKI | В         |
| klokkeslett                          |                                      | fødselso     | ato            | ł            | kjønn         | pas. kategori |           |            |                                                                                                    | lege              |          | AI S      |
| 07:50                                |                                      | 12.05.       | 1979           |              | k             | (06) Ufaktu   | rert      |            | <ul> <li>Image: A start of the start of the start of</li></ul> | Sagen,            | Terje    | Q         |
| ✓ sign-in                            | batch.sr.                            | kommu        | ne             | s            | siste mens    |               | rom nr    |            |                                                                                                    | tekst             |          | 5         |
| prøvetaker                           |                                      | Berger       | l.             |              |               |               |           |            |                                                                                                    |                   |          |           |
|                                      |                                      | Q svarkop    | i til pasient  |              |               |               | seng nr   | r          |                                                                                                    |                   |          |           |
|                                      |                                      | nei          | [              | <b>v</b> )   |               |               |           |            |                                                                                                    |                   |          |           |
|                                      | i mer info                           |              |                |              |               |               | (         | i me       | r info                                                                                                    |                   |          |           |
|                                      |                                      |              |                |              |               |               |           |            |                                                                                                    |                   |          |           |
| b Analyser                           | Øib                                  | Analyse      | r Øi           | Ь            | Analy         | ser Ø         | i b       | Ar         | nalyser                                                                                                    | Øi                | b        | Analyser  |
| НВ                                   |                                      |              |                |              |               |               |           |            |                                                                                                    |                   |          |           |
|                                      |                                      |              |                |              |               |               |           |            |                                                                                                    |                   |          |           |
| ТРК                                  |                                      |              |                |              |               |               |           |            |                                                                                                    |                   |          |           |
| INR                                  |                                      |              |                |              |               |               | i 🗆       |            |                                                                                                    | i                 |          |           |
| PRØVHJEM                             |                                      |              | i              |              |               |               | i         |            |                                                                                                    | i                 |          |           |
| <b>ÅSANE</b>                         |                                      |              | i              |              |               |               | i 🗌       |            |                                                                                                    | i                 |          |           |
|                                      | i                                    |              | i              |              |               |               | i 🗆       |            |                                                                                                    | - i (             |          |           |
| <                                    |                                      |              |                |              |               |               |           |            |                                                                                                    |                   |          |           |
| klinisk opplysni                     | ing 💬                                |              |                |              | intern labl   | kommentar     | Ð         |            |                                                                                                    |                   | k        | ommentar  |
| ÅsanePRØVHJEM                        | 1: Gateadresse,                      | oppgang, etc | , etc:         | <b>1</b>   I |               |               | -         |            |                                                                                                    |                   | 1 1      |           |
| Haukeredet 18.                       | 2. etg; Indikasj                     | on for       |                |              | Date          |               |           |            | and had                                                                                                    |                   | -        |           |
| Hvem er tilstede                     | king: Kan ikke f<br>e ved prøvetakin | gen: Pårøren | jemmet;<br>de; | 11           | Dato          | 110 8         | ruker     |            | oraiya                                                                                                    | 100               |          |           |
| Telefonnummer:                       | 55973150; Na                         | vn på pårøre | nde: Anne      |              |               |               |           |            |                                                                                                    | /                 |          |           |
| Liane; Spesielle<br>venstre side. En | forhold/ annen<br>astelia for nåler  | informasjon: | Lam            |              |               |               |           |            |                                                                                                    |                   |          |           |
|                                      | j                                    |              |                | /            |               |               |           |            |                                                                                                    |                   |          |           |
|                                      |                                      |              |                |              |               |               |           |            |                                                                                                    |                   |          |           |

### 4.3 Avtale prøvetaking

Tidspunkt for prøvetaking avtales med vedkommende som står oppført med navn og telefonnummer under klinisk opplysning.

### 4.4 Utskrift av etiketter

Etiketter tas ut fra Unilab700 på avtalt prøvetakingsdag: Aktivere rekvirering (ctrl-G)

- skriv inn labnummer
- velg Aktiver og prøvetakningsetiketter (ctrl-4).

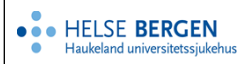

#### 4.5 Hjemmeprøvetaking som ikke blir utført eller utsatt

Dersom prøven av en eller annen årsak ikke skal tas eller prøvetaking blir utsatt, må rekvisisjonen behandles:

- **Prøven skal ikke tas:** *slette bestilte analyser* 
  - Innskriving av resultater (ctrl-S): Slett bestilte analyser og opprett analysen INFO. INFO besvares med resultatkommentaren HJEM: Hjemmeprøvetaking er ikke utført da (oppgi årsak). Legekontoret har mottatt beskjed om dette pr. telefon (dato og klokkeslett).
- **Prøven skal tas på et senere tidspunkt:** inaktivere rekvisisjon når den er blitt signet inn før prøvetaking (f.eks ved utskrift av etiketter):
  - Aktivere rekvirering (ctrl-G): skriv inn labnummer
    - a) Velg ny prøvetakingsdato hvis avtalt:
    - Velg lagre og aktivere (ctrl-1)
    - Skriv inn labnummer på nytt
    - Fjern hake på sign in
    - Velg Inaktivere ok

b) Ny prøvetakingsdato er ikke avtalt:

- o Fjern hake på sign in
- o Velg Inaktivere ok

### Endringer i denne versjonen

Ikke skriv i endringsloggen. Endringer noteres i «Merknad til denne versjonen» i Dokumentvindu.

| Versjon | Endring i denne versjonen                   |
|---------|---------------------------------------------|
| 2.00    | Godkjenner dokumentet uten endring 21.09.23 |

#### Referanser

Interne referanser

**Eksterne referanser**